# **Installation d'ISTEA**

La fenêtre suivante s'affiche :

Cliquez sur « Installer ». Ne changez pas le répertoire par défaut.

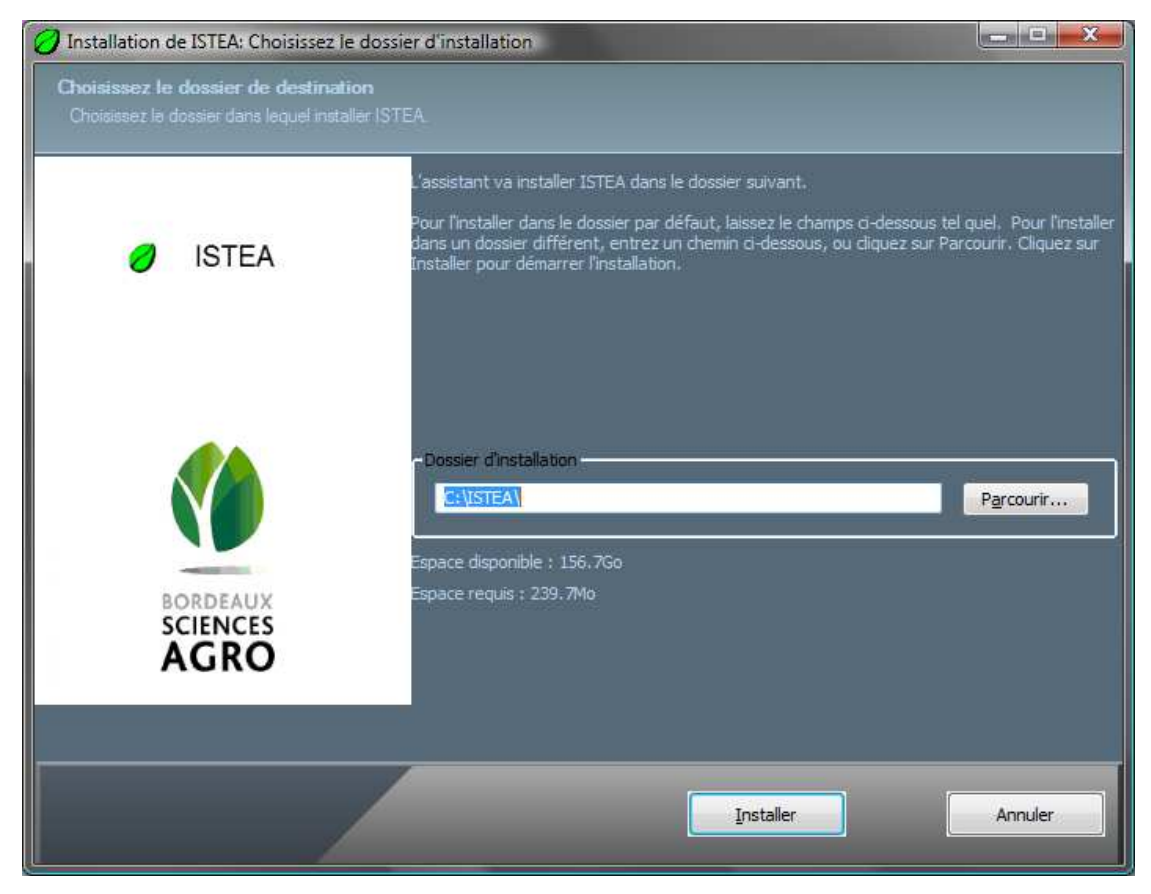

### Installation de PDFCreator.

Le programme installe PDFCreator, ou vous propose de le mettre à jour.

Pour une mise à jour, vous aurez à répondre aux questions ci dessous. Répondez <u>Non</u> (la mise à jour n'est pas indispensable au bon fonctionnement d'ISTEA).

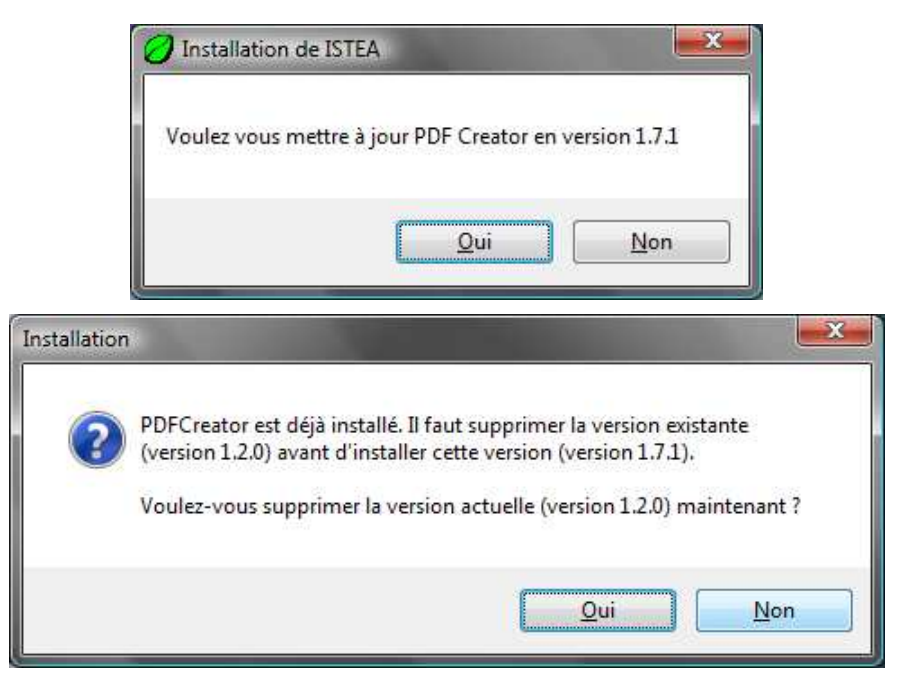

### Installation du moteur de base de donnée :

S'il s'agit d'une première installation sur cet ordinateur, vous aurez (au bout de quelques instants) l'écran suivant.

| 면 ASA_8.02.4542 Setup: Installation Folder                                                                                      | _ <b>_</b> ×                                       |
|----------------------------------------------------------------------------------------------------|----------------------------------------------------|
| Setup will install ASA_8.02.4542 in the following fold different folder, click Browse and select another fold the installation. | er. To install in a<br>ler. Click Install to start |
| Destination Folder                                                                                                    |                                                    |
| C:\Program Files (x86)\Sybase\SQL Anywhere 8\                                                                                   | Browse                                             |
| Space required: 13.3MB<br>Space available: 253.3GB                                                                              |                                                    |
| Cancel Nullsoft Install System v2.46                                                                                            | Install                                            |

Cliquez sur « Install », puis lorsque cette installation est terminée, sur « Close ».

L'installation de ISTEA continue.

- - X Installation de ISTEA: Terminé ISTEA Suppression : C:\ISTEA\INSTALL\TXT\TVA7\_ACTION.txt Suppression : C:\ISTEA\INSTALL\TXT\TVA\_CHIFFRE\_AFF\_INITDATES.txt Suppression : C:\ISTEA\INSTALL\TXT\TVA\_EDI.TXT Suppression : C:\ISTEA\INSTALL\TXT\TVA\_LCOMMENT.txt Suppression : C:\ISTEA\INSTALL\TXT\TVA\_PARAM\_DOCUMENT.txt Suppression : C:\ISTEA\INSTALL\TXT\TVA\_RAPPROCH\_PREVIEW.txt Suppression : C:\ISTEA\INSTALL\TXT\TVA\_SIEA.TXT Suppression : C:\ISTEA\INSTALL\TXT\UPDATE\_MESSAGE\_DRP.TXT Suppression : C:\ISTEA\INSTALL\TXT\UPDATE\_MESSAGE\_TDFC.TXT Suppression : C:\ISTEA\INSTALL\TXT\UPDATE\_MESSAGE\_TVA.TXT Suppression du dossier : C:\ISTEA\INSTALL\TXT\ Suppression du dossier : C:\ISTEA\UNSTALL(\\T Destination : C:\Windows\TEMP Copier vers C:\ISTEA\stea\_install\_log.txt Suppression : C:\Windows\TEMP\stea\_install\_log.txt BORDEAUX SCIENCES AGRO + < Précédent Annuler <u>F</u>ermer

A la fin de l'installation de ISTEA, cliquez sur « Fermer ».

### 3 – Installer les paramétrages personnalisés

#### A l'écran ...

| 🎢 AFOCG - Mise à jour programmes.                                                           |  |  |  |  |  |  |  |
|---------------------------------------------------------------------------------------------|--|--|--|--|--|--|--|
| Ce programme va mettre automatiquement à jour votre micro avec les nouvelles versions de :  |  |  |  |  |  |  |  |
| Mise à jour ISTEA version 2013 au 24/01/2014 (ISTEA 2013.13.5.2 EXCLUSIVEMENT)              |  |  |  |  |  |  |  |
| Si certains répertoires n'existent pas, vous serez invités à choisir une autre destination. |  |  |  |  |  |  |  |
| Cliquez sur OK ci-dessous pour lancer la mise à jour, ou sur Fermer pour quitter.           |  |  |  |  |  |  |  |
|                                                                                             |  |  |  |  |  |  |  |
| AF0CG - v1.32                                                                               |  |  |  |  |  |  |  |
|                                                                                             |  |  |  |  |  |  |  |

... cliquez sur « oĸ »

#### VOUS DEVEZ REDEMARRER L'ORDINATEUR AVANT DE COMMENCER A UTILISER ISTEA.

# Paramétrage d'ISTEA

Le paramétrage est à faire à la suite de la première installation.

Sur Windows Vista, 7 ou 8, si un écran vous demande « Continuer » ou « Annuler », choisissez « Continuer ».

# <u>1 – Alignez des barres d'outils</u>

(Uniquement lors d'une première installation)

Lors du premier lancement d'ISTEA, les barres d'outils sont empilées les unes sur les autres.

| Echier       Edition       Dossier       Saisie comptabilité       Balance technique       Iraitements       Fagêtre       Options         ※       ※       ※       ※       ※       ※       ●       ●       ●       ●       ●       ●       ●       ●       ●       ●       ●       ●       ●       ●       ●       ●       ●       ●       ●       ●       ●       ●       ●       ●       ●       ●       ●       ●       ●       ●       ●       ●       ●       ●       ●       ●       ●       ●       ●       ●       ●       ●       ●       ●       ●       ●       ●       ●       ●       ●       ●       ●       ●       ●       ●       ●       ●       ●       ●       ●       ●       ●       ●       ●       ●       ●       ●       ●       ●       ●       ●       ●       ●       ●       ●       ●       ●       ●       ●       ●       ●       ●       ●       ●       ●       ●       ●       ●       ●       ●       ●       ●       ●       ●       ●       ●       ●       ●       ●       ●< |
|----------------------------------------------------------------------------------------------------|
|                                                                                                    |
|                                                                                                    |
|                                                                                                    |
|                                                                                                    |
|                                                                                                    |
| €F                                                                                                    |

<u>11 - Sélectionnez Option / Barre de conversion</u> : ceci supprime la barre de conversion, qui est désormais inutile.

<u>12 – Alignez les barres d'outils sur la première ligne.</u>

Pour ce faire, il faut cliquer sur le bord inférieur droit de la barre d'outils, laisser le bouton de la souris enfoncé, et déplacer la barre sur la première ligne.

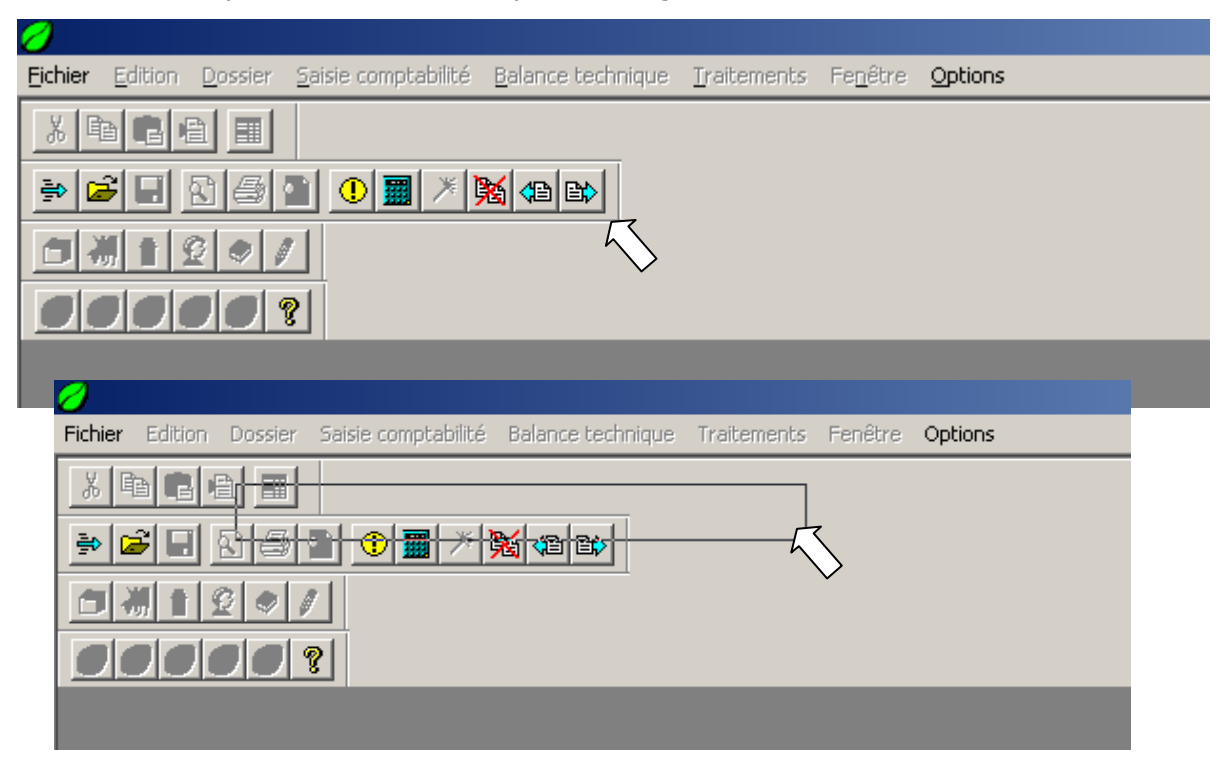

# 2 – Restaurez et ouvrez votre dossier comptable

# 3 – Réglez la couleur

(Uniquement lors d'une première installation). Menu Option / Couleur, et cliquer sur le bouton OK.

### 4 – Agrandissez éventuellement les écrans de saisie.

En fonction de la définition de l'écran, vous pouvez agrandir les écrans de saisie.

| 💋 85002075 - EARL LA SOCIETE - 01/04/20       | 005 - 31/03/2006 (EURO)                   |               |                      |      |
|-----------------------------------------------|-------------------------------------------|---------------|----------------------|------|
| Fichier Edition Dossier Saisie comptabilité E | Balance technique - Traitements - Fenêtre | Options       |                      | Aide |
| X ⓑ @ € ■ > ₽ ₽ ₽ ₽                           |                                           |               |                      |      |
| Saisie journal                                |                                           |               | x                    |      |
| Saisie journal                                |                                           |               | Solde fin 16979 15 D |      |
| Pages 4 Journal 21                            | J51210000 JBANQUE CRCA                    | JEURO écart J |                      |      |
| Analytique Comptable Tva Comment. Conv.       | Trames                                    | Pièce A1      | Solde                |      |
| Date Pièce Tiers                              | Compte Activite                           | Libellé Débit | Crédit Tva           |      |
| D1/04/2005 A1 LEGRAND                         |                                           |               |                      |      |
|                                               |                                           |               |                      |      |
|                                               |                                           |               |                      |      |
|                                               |                                           |               |                      |      |
|                                               |                                           |               |                      |      |
|                                               |                                           |               |                      |      |
|                                               |                                           |               |                      |      |
|                                               |                                           |               |                      |      |
|                                               |                                           |               |                      |      |
|                                               |                                           |               |                      |      |
|                                               |                                           |               |                      |      |
|                                               |                                           |               |                      |      |
|                                               |                                           |               |                      |      |
|                                               |                                           |               |                      |      |
|                                               |                                           |               | <b>_</b>             |      |
| <u> </u>                                      |                                           | 0.00          | 0.00 0.00            |      |
| En cours Détail ligne                         | and livre du compte                       |               |                      |      |
|                                               |                                           |               | Enregistrer          |      |
| Compte Acti                                   | ivité Elément                             | Date Tva Sold | e progressif Ok      |      |
|                                               |                                           |               | 16979.15 D Annuler   |      |
|                                               |                                           |               |                      | X    |

Cliquez sur le coin inférieur droit de la fenêtre et déplacez la souris en laissant le bouton enfoncé.

| 85002075            | - EARL LA SO | CIETE - 01/04/200     | 5 - 31/03/200      | 5 (EURD)    |        |             |       |            |       |         |       |       |              |         | _ & ×       |
|---------------------|--------------|-----------------------|--------------------|-------------|--------|-------------|-------|------------|-------|---------|-------|-------|--------------|---------|-------------|
| Fichier Edition     | n Dossier Sa | aisie comptabilité Ba | lance technique    | Traitements | Fenêtr | e Options   | 1.002 |            |       | S. 2510 |       |       |              |         | Aide        |
| <u>አ</u> 🖻 🛱        |              | ۵ 🖃 🛋 🔄               | 3 🕄 🕛 🖩            | / 🕅 🖪       | ) E\$  |             | 1     | Ø          | 00    | ?       |       |       |              |         |             |
| 🗖 Saisie jou        | ırnal        |                       |                    |             |        |             |       |            |       |         |       |       |              |         | ×           |
| Pages 4             | — Journ      | al 21                 | 51210000           | BANQUE CF   | CA     | EURO éca    | t [   | Solde fin  | 169   | 79.15 I | 5     |       |              |         |             |
| Analutique D        | amotable Tva | Comment Conv          |                    | <br>Trames  |        | Pièce A1    |       | Solde      |       |         | -     |       |              |         |             |
| Date                | Pièce        | Tiers                 | Compte             | Activite    | An     | Elem, Stock | Oté 1 | Unité      | Qté 2 | Unité   | Qté 3 | Unité | Date Complt. | Libellé |             |
| 01/04/2             | 005 A1       | LEGRAND               |                    |             |        |             |       |            |       |         |       |       |              |         |             |
|                     |              |                       |                    | 15.<br>75   |        |             |       |            |       |         |       |       |              |         |             |
|                     |              |                       |                    |             |        |             |       |            |       |         |       |       |              |         |             |
| <u> </u>            | _            |                       | -                  | 60<br>60    |        |             |       |            |       |         |       | 1     |              |         |             |
|                     | -            |                       |                    |             |        |             |       |            |       | -       |       | -     |              | -       |             |
|                     |              |                       |                    | 0           |        |             |       |            |       |         |       |       |              |         |             |
| Ē                   |              |                       |                    | 1           |        |             |       |            |       |         |       |       |              |         |             |
|                     |              |                       |                    |             |        |             |       |            |       |         |       |       |              |         |             |
|                     |              |                       |                    | 15.<br>4g   |        |             |       |            |       |         |       |       |              |         |             |
|                     |              |                       |                    | 1.          |        |             |       |            |       |         |       |       |              |         |             |
| <u> -</u>           | _            |                       | 1                  | en<br>en    |        |             | -     |            |       | -       |       | 1     |              |         |             |
| <b>i</b> =          |              |                       | -                  | , er        |        |             |       |            |       |         |       |       |              |         |             |
|                     | -            |                       |                    | 0           |        |             |       |            |       |         |       |       |              |         |             |
|                     |              |                       |                    | 1           |        |             |       |            |       |         |       |       |              |         |             |
|                     |              |                       |                    |             |        |             |       |            |       |         |       |       |              |         |             |
|                     |              |                       |                    |             |        |             | 0.00  |            | 0.00  |         |       |       |              |         |             |
| <b>-</b> 2000 - 000 | 1            | i in the second       |                    | Ϋ́          |        |             |       |            |       |         |       |       |              |         |             |
| - En cours-         | 1'De         | tail ligne            | d livre du compte. |             |        |             |       |            |       |         |       |       |              |         | Enregistrer |
| Co                  | mpte         | Activi                | té                 | E           | lément | Date Tva    | Solde | progressif |       |         |       |       |              |         | <u>O</u> k  |
|                     |              | J                     | J                  | J           |        |             |       | 16979.1    | 50    |         |       |       |              |         | Annuler     |
|                     |              |                       |                    |             |        |             |       |            |       |         |       |       |              |         |             |

# 5 – Ajustez quelques paramètres.

Dans le menu Options / Paramètres, ajustez quelques informations :

#### > Onglet Sauvegarde

| Paramètres                                                             |                                                                           |                                                                             | × |
|------------------------------------------------------------------------|---------------------------------------------------------------------------|-----------------------------------------------------------------------------|---|
| Répertoires S<br>Sauvegarde<br>Répertoire S                            | DDBC Sauvegarde<br>/ Restauration<br>auvegarde Locale                     | Historique Divers Internet / EDI Winsilex C:\ISTEA\SAUV\                    |   |
| Répertoire A                                                           | rchivage Local                                                            | C:\ISTEA\ARCH\                                                              |   |
| <ul> <li>✓ Vérificati</li> <li>✓ Backup</li> <li>✓ Appel de</li> </ul> | on de la validité de la<br>ocal de la base de de<br>e l'écran sauvegarde/ | base de données<br>onnées<br>restauration sur les options fermer et guitter |   |

Si vous utilisez un ordinateur en réseau, vous pouvez éventuellement paramétrer la ligne « Répertoire sauvegarde réseau » pour sauvegarder automatiquement et systématiquement sur un autre ordinateur

#### > Onglet Historique

| Paramètres                                                                                   | X |
|----------------------------------------------------------------------------------------------|---|
| Répertoires ODBC Sauvegarde Historique Divers Internet / EDI Winsilex                        |   |
|                                                                                              |   |
| Demier dossier ouvert : C:\ISTEA\DATA\85003790.DB                                            |   |
|                                                                                              |   |
| Dernier état traité                                                                          |   |
| Etat RBC ATTESTATIO Titre ATTESTATION_CGA                                                    |   |
| Traitement ATCGA 🔽 Debug 🗖 Mode Economique 🗖 Ne pas éditer les                               |   |
| , <u>G</u> raphiques                                                                         |   |
| Spool                                                                                        |   |
| Spool sur Nom Imprimante                                                                     |   |
| Emplacement                                                                                  |   |
| Niveau mini ressource GDI (95/98/Mill.) 0 ( 0 signifie : pas de vérification des ressources) |   |
| Coefficient d'affichage des prévisualisations                                                |   |
| Niveau de précision du fichie Log 2 ( ne modifier que sur demande d'un technicien)           |   |

Réglez le coefficient de prévisualisation à 130 (les aperçus écrans sont plus lisibles).

# > Onglet Divers

| Paramètres                              |                       |                  |          |         |   | × |
|-----------------------------------------|-----------------------|------------------|----------|---------|---|---|
| Répertoires ODBC Sauvegarde             | Historique Diver      | s Internet / EDI | Winsilex |         |   |   |
| Reprises                                |                       |                  |          |         |   |   |
| Répertoire <u>A</u> STER                |                       |                  |          |         |   |   |
| Répertoire A <u>M</u> STER              |                       |                  |          |         |   |   |
| Répertoire SIEA2 <u>C</u>               |                       |                  |          |         |   |   |
| Répertoire SIEA2 <u>I</u>               |                       |                  |          |         |   |   |
| Répertoire Importation                  |                       |                  |          |         |   |   |
| Traitements centralisés                 |                       |                  |          |         |   |   |
| <u>Répertoire télécom (transfer</u>     | C:\ISTEA\AFOCG        | ATDFC\           |          |         |   |   |
| Répertoires TRANSIT T <u>D</u> FC       |                       | ↑                |          |         |   |   |
|                                         | ilisation de ZIP      |                  |          |         |   |   |
| <u>N</u> o du département <sup>85</sup> | Version DOS           | PKzip DC         | )S       | _       |   |   |
| <b>1</b>                                | Accès à <u>P</u> KZIP |                  |          |         | 1 |   |
|                                         |                       | ·                |          |         |   |   |
|                                         |                       |                  |          |         |   |   |
|                                         |                       |                  | ОК       | Annuler |   |   |
|                                         |                       |                  |          |         |   |   |

Indiquez le numéro de votre département.

Indiquez le répertoire de transfert tel qu'inscrit ci-dessus.

Ce répertoire est obligatoire pour les écrans EDI-TVA ou sauvegardes avec l'AFOCG.